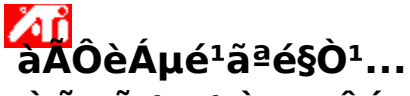

¡ÒõŃ駤èҤسÊÁºŇµÔ¡ÒÃáÊ´§¼Å

¢<sup>3</sup>Đ<sup>1</sup>Ôéä (éÁÕ;ÒõÔ (µŇé§ä ´ÃàÇÍÃì;ÒÃáÊ ´§¼ÅáÅéÇ ·èO¹¤ÇAÊAĐàÇÃOÈŇ;àÅç;¹élÂà¾×èl·Ô¤ÇOA¤Øé¹à¤Â;Ѻ¤ÇÒÁÊÒÁ ÔöãEĂè¢l§µŇÇàĂè§¡ĂÔ;Ô;Êì ¡ÁسQ; ´¤OĂì **F1** àA×èlã ícµOÁ·Õè·èÒ¹ÁÕ»Ñ-EOà¡ÓèÂÇ¡Ňº¡OÃãªé§O¹ÃĐ<sup>oo</sup>¤ÇOAªèÇAàËA×Í

# ·ÓĺÂèÒ§äÃ...

- à»ÅÕ蹤ÇÒÁÅĐàÍÕ´ÊÙ§ÊØ´¢Í§¡ÒÃáÊ´§¼Å¨ÍÁ͹ÔàµÍÃì
- μėlâ·Ã·ÑȹÌËÃ×là¤Ã×ėl§àÅė¹CÔ´Öâl¡Ñºà¤Ã×ėl§¤lÁ¾ÔCàµlÃì
- àÅ×í¡ÃÙ»áºêÊÑÒ³¢Í§â·Ã·ÑȹìËÃ×íà¤Â×èí§àÅè¹CÔ´Õâí
- àÅ×ĺ¡ãªé/äÁèàÅ×ĺ¡ãªé ĺØ»¡Ã³ìáÊ´§¼Å 5
- »ÃѺµÓá˹è§¡ÒÃáÊ´§¼Å¢Í§¨ÍÁ͹ÔàµÍÃì 5
- »ÃѺ¢¹Ò´¡ÒÃáÊ´§¼Å¢Í§¨ÍÁĺ¹ÔàµĺÃì 5
- »ÃѺµÓá˹è§¡ÒÃáÊ´§¼Å¢Í§¨Íâ·Ã·Ñȹì 5
- ȀѺ¢¹Ò´¡ÒÃáÊ´§¼Å¢Í§¨ĺâ·Ã·Ñȹì 5
- »ÃѺ¤CÒÁÊCèÒ§¢Í§¨ĺâ·Ã·Ñȹì (¶éÒÁÕ) 5
- »ÃѺ¤ĺ¹·ÃÒʵì¢ĺ§¨ĺâ·Ã·Ñȹì 5
- »ÃѺ¤CÒÁà¢éÁÊբͧ¨Íâ·Ã·Ñȹì 5
- 楂§ÊèC¹¤Cº¤ØÁ»ÃѺá¡éÊÕ
- ¨Ñ´àÃÕ§âËÁ´;ÒÃáÊ´§¼Åá⁰ºËÅÒÂ˹éÒ¨Í àªè¹ Extended 5 Desktop
- ¡ÅѺÊÙè ¡ÒÃãªé¨ÍáÊ´§¼Åâ·Ã·Ñȹì
- ¢ÍÃÒÂÅĐàÍÕ´à¾ÔèÁàµÔÁ

áÊ´§Ë¹éÒ¨ĺ¹ÕéĺÕ¡àÁ×èĺ·èÒ¹àÃÔèÁãªé§Ò¹CÔ¹â  $\checkmark$ ´CĒì㹤ANé§uèlä»

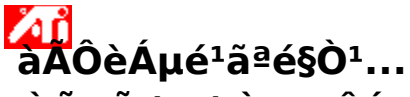

¡ÒõŃ駤èҤسÊÁºŇµÔ¡ÒÃáÊ´§¼Å

¢<sup>3</sup>Đ<sup>1</sup>Ôéä (éÁÕ;ÒõÔ (µŇé§ä ´ÃàÇÍÃì;ÒÃáÊ ´§¼ÅáÅéÇ ·èO¹¤ÇAÊAĐàÇÃOÈŇ;àÅç;¹élÂà¾×èl·Ô¤ÇOA¤Øé¹à¤Â;Ѻ¤ÇÒÁÊÒÁ ÔöãEĂè¢l§µŇÇàĂè§¡ĂÔ;Ô;Êì ¡ÁسQ; ´¤OĂì **F1** àA×èlã ícµOÁ·Õè·èÒ¹ÁÕ»Ñ-EOà¡ÓèÂÇ¡Ňº¡OÃãªé§O¹ÃĐ<sup>oo</sup>¤ÇOAªèÇAàËA×Í

# ·ÓĺÂèÒ§äÃ...

- à»ÅÕ蹤ÇÒÁÅĐàÍÕ´ÊÙ§ÊØ´¢Í§¡ÒÃáÊ´§¼Å¨ÍÁ͹ÔàµÍÃì
- μėlâ·Ã·ÑȹÌËÃ×là¤Ã×ėl§àÅė¹CÔ´Öâl¡Ñºà¤Ã×ėl§¤lÁ¾ÔCàµlÃì
- àÅ×í¡ÃÙ»áºêÊÑÒ³¢Í§â·Ã·ÑȹìËÃ×íà¤Â×èí§àÅè¹CÔ´Õâí
- àÅ×ĺ¡ãªé/äÁèàÅ×ĺ¡ãªé ĺØ»¡Ã³ìáÊ´§¼Å 5
- »ÃѺµÓá˹è§¡ÒÃáÊ´§¼Å¢Í§¨ÍÁ͹ÔàµÍÃ 5
- »ÃѺ¢¹Ò´¡ÒÃáÊ´§¼Å¢Í§¨ÍÁĺ¹ÔàµĺÃì 5
- »ÃѺµÓá˹è§¡ÒÃáÊ´§¼Å¢Í§¨Íâ·Ã·Ñȹì 5
- ȀѺ¢¹Ò´¡ÒÃáÊ´§¼Å¢Í§¨ĺâ·Ã·Ñȹì 5
- »ÃѺ¤CÒÁÊCèÒ§¢Í§¨ĺâ·Ã·Ñȹì (¶éÒÁÕ) 5
- »ÃѺ¤ĺ¹·ÃÒʵì¢ĺ§¨ĺâ·Ã·Ñȹì 5
- »ÃѺ¤CÒÁà¢éÁÊբͧ¨Íâ·Ã·Ñȹì 5
- 楂§ÊèC¹¤Cº¤ØÁ»ÃѺá¡éÊÕ
- ¨Ñ´àÃÕ§âËÁ´;ÒÃáÊ´§¼Åá⁰ºËÅÒÂ˹éÒ¨Í àªè¹ Extended 5 Desktop
- ¡ÅѺÊÙè ¡ÒÃãªé¨ÍáÊ´§¼Åâ·Ã·Ñȹì
- ¢ÍÃÒÂÅĐàÍÕ´à¾ÔèÁàµÔÁ

áÊ´§Ë¹éÒ¨ĺ¹ÕéĺÕ¡àÁ×èĺ·èÒ¹àÃÔèÁãªé§Ò¹CÔ¹â ´CĒì㹤ANé§uèlä»

# <mark>∕∡î</mark> ∙ÓĺÂèÒ§äÃ…

{button\_JI(`>taskwin1',`ADJUST\_TV\_ATTRIBUTES\_Contrast');CW(`subcon') } »ĂNº¤l¹·ĂO˵ì¢I§¨lâ·Ă·Ň˹ī

# <mark>∕∡î</mark> ∙ÓÍÂèÒ§äÃ…

{button ,JI(`>taskwin1',`ADJUST\_TV\_ADJUSTMENT\_ScreenPosition');CW(`s ubcon')} »ÂNºµOáʹè§¡OÃáÊ´§¹⁄4Å¢I§ 'lâ·Ã·ÑE¹ì {button ,JI(`>taskwin1',`TVScreenSize');CW(`subcon')} »ÃѺ¢¹Ò´¡ÒÃáÊ §¹⁄4Å¢I§ 'lâ·Â·NE¹ì {button ,IE(FE(`ati64hl2.stb'),`JI(`>install',`Warning6')',`JI(`>install',`Warning5')' );CW(`subcon')} ¡ÂNºÊUÈ ¡OAãªé 'láÊ´§¹⁄4Ââ·A·ÑE¹ì {button ,IE(FE(`ati64hlp.stb'),`JI(`>install',`Setup4\_TV')',`JI(`>install',`Setup3\_T V')');CW(`subcon')} ¡ÂNºÊUÈ àÂOÈAµé¹ãªé§O¹

{button,Contents()} ¢ĺÃÒÂÅĐàĺÕ´à¾ÔèÁàµÔÁ

# <mark>∕∡î1</mark> ∙ÓÍÂèÒ§äÃ…

- {button ,JI(`>taskwin1',`ADJUST\_TV\_ADVANCED, ChromaFlickerRemoval'); CW(`subcon')} »AѺ¡OAENè¹â¤ÃAO¢I§¨lâ·Ã·NE¹ì
- {button ,JI(`>taskwin1',`ADJUST\_TV\_ADVANCED\_LumaFlickerRemoval');C W(`subcon')} »ANº¡OAENè<sup>+</sup>AUAO¢I§ lâ·A·NE<sup>1</sup>ì
- {button,IE(FE(`ati64hl2.stb'),`JI(`>install',`Warning6')',`JI(`>install',`Warning5')' );CW(`subcon')} ¡ANºÊÛè ¡OAãªé láÊ ´§¼Aã·A·ÑE¹ì
- {button,IE(FE(`ati64hlp.stb'),`JI(`>install',`Setup4\_TV')',`JI(`>install',`Setup3\_T V')');CW(`subcon')} jÂNºEUè àAOèAµé¹ãªé§O¹
- {button,Contents()}  $(\hat{A}\hat{A}\hat{A}\hat{D}\hat{A}\hat{O}\hat{A}^{3}/4\hat{O}\hat{A}\hat{A}\hat{\mu}\hat{O}\hat{A}$

# <mark>∕∡î</mark> ∙ÓÍÂèÒ§äÃ…

{button ,JI(`>taşkwin1', `ADJUST\_TY\_FORMAT\_Format');CW(`subcon')} àA×I¡AU»aººENO³â·A·NE¹îâ ´AµA§

{button,IE(FE(`ati64hlp.stb'),`JI(`>install',`Setup4\_TV')',`JI(`>install',`Setup3\_T V')');CW(`subcon')} ¡ÂѺÊUè àÂÔèµé¹ãªé§Ô¹ (button,Contenta()) ¢ĺÃÒÂ&ĐàĺÕ´à¾ćÔàÁàµÔÁ

# iÒÃáÊ´§¼Å·Ò§"Íâ·Ã·Ñȹì·ÓÍÂèÒ§äÃ…

- {button ,II(`>taskwin1',`IDH\_Icon\_Help\_ConnectTVorVCR');CW(`subcon')} µèlâ·Ä·ŇE¹ìËÄ×là¤Ä×èl§àÄè¹ÇÔ´Ôâl¡Nºà¤Ä×èl§¤IžÔÇàµlÅì {button ,II(`>taskwin1',`IDH\_Icon\_Help\_EnableDisableTVDisplay');CW(`subco n')} àÄ×l¡ãªé/äAèàA×l¡ãªé ¡OAáE´§¼A`O§â·A·NE¹ì
- {button ,JI(`>taskwin1',`IDH\_TV\_FORMAT\_HelpButton');CW(`subcon')} àA×I¡AU»aººENO³¢I§ā·A·ŇE¹ì
- {button ,JI(`>taskwin1',`IDH TV ATTRIBUTES ,HelpButton');CW(`subcon')} »ANº¤Ø³AN¡E³Đ¾×é⁺°O¹¢l§¡OAáĔ´§¼A¨lâ·A·NE¹i
- {button ,II(`>taşkwin1',`IDH\_TV\_ADVANCED\_HelpButton');CW(`subcon')} »ÂNºÂU¡àAè¹¢Né¹EU§¢I§"lâ·Ã·ŇE¹ì
- {button ,IE(FE(`ati64hl2.stb'),`JI(`>install',`Warning6')',`JI(`>install',`Warning5')' );CW(`subcon')} ¡ANºÊUè ¡OAãªé ʿIáÊ´§¼Aâ·A·ÑE¹ì

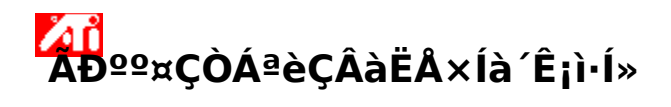

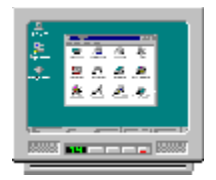

# ¡ÒÃãªé¨ĺáÊ´§¼Åâ·Ã·Ñȹì

µÑCàÃè§;ÃÒ¿Ô;Êì¢Í§·èÒ¹¶Ù;»ÃѺãËéãªé<sup>"</sup>Íâ·Ã·Ñȹìã¹;ÒÃáÊ´§¼Å 'èO¹ÊÒAO¶µèlà¤A×èl§ÃŇºâ:·ŇE¹ìà¢éO;Ňºªèl§ÊŇÒ³ÇÔ 'OâlII;¢Í§à¤A×èl§¤Ių4ÔCàµIAìáAéÇ´Ü;OÁáÊ ´§¼Å¹¼èO¹·Ô§ lâ·Ã·ŇE¹ìä é EO;äAèä éãªé lâ·Â·NE¹ìã é EO;äAèä éãªé lâ·Â·NE¹ìã¹;ÒÃáÊ´§¼Å 'èO¹¤Cà ĐA;àAO;¡ÒAãªé láE´§¼4Åâ·Â·Ňȹì à¾×èĺCèÒ·èÒ¹¨Đä éãªéAĐººIÂèO§ÁO»ÂĐÊÔ· OAO¾4ĂO;¢Oé¹ (INµÁOAOà¿AªÈÙ§ ¢Oé¹) 'èO¹ÂN§ ĐĚOAOöàA×I;ãªé lâ·A·ŇE¹ìä élŐ;EÅѧ O;¹Ňé¹

{button

$$\begin{split} \ddot{\imath}_{\ell} \dot{\imath}_{2} \ddot{\imath}_{\ell} \dot{\imath}_{2} \ddot{\imath}_{\ell} \dot{\imath}_{2} \ddot{\imath}_{\ell} \dot{\imath}_{2} \ddot{\imath}_{\ell} \dot{\imath}_{2} \ddot{\imath}_{\ell} \dot{\imath}_{2} \ddot{\imath}_{\ell} \dot{\imath}_{2} \tilde{\lambda} \ddot{\imath}_{\ell} \dot{\imath}_{2} \tilde{\lambda}^{1/2} \ddot{\imath}_{\ell} \dot{\imath}_{2} \tilde{\lambda}^{1/2} \ddot{\imath}_{\ell} \dot{\imath}_{2} \tilde{\lambda}^{1/2} \ddot{\imath}_{\ell} \dot{\imath}_{2} \tilde{\imath}_{\ell} \dot{\imath}_{2} \tilde{\imath}_{2} \tilde{\imath}_{2} \tilde{\imath}_{$$

'ï¿<sup>1</sup>/<sub>2</sub>ï¿<sup>1</sup>/<sub>2</sub>ï¿<sup>1</sup>/<sub>2</sub>,IE(FE(`ati64hlp.stb'),`JI(`>install',`Setup4\_TV')',`JI(`>install',`Setup3 \_TV')')}

<u>áÊ´§Ë¹éҨ͹Õ颳ĐàÃÔèÁµé¹ãªé§Ò¹àÁ×èÍÁÕ¡ÒÃàÅ×Í¡ãªé¨ÍáÊ</u> <u>´§¹¼Åâ·Ã·Ñȹì</u>

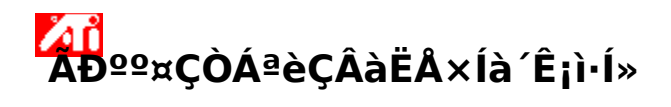

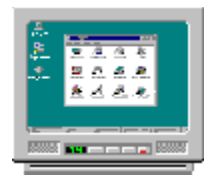

# ¡ÒÃãªé¨ĺáÊ´§¼Åâ·Ã·Ñȹì

µÑCàÃè§;ÃÒ¿Ô;Êì¢Í§·èÒ¹¶Ù;»ÃѺãËéãªé<sup>"</sup>Íâ·Ã·Ñȹìã¹;ÒÃáÊ´§¼Å 'èO¹ÊÒAO¶µèlà¤A×èl§ÃŇºâ:·ŇE¹ìà¢éO;Ňºªèl§ÊŇÒ³ÇÔ 'OâlII;¢Í§à¤A×èl§¤Ių4ÔCàµIAìáAéÇ´Ü;OÁáÊ ´§¼Å¹¼èO¹·Ô§ lâ·Ã·ŇE¹ìä é EO;äAèä éãªé lâ·Â·NE¹ìã é EO;äAèä éãªé lâ·Â·NE¹ìã¹;ÒÃáÊ´§¼Å 'èO¹¤Cà ĐA;àAO;¡ÒAãªé láE´§¼4Åâ·Â·Ňȹì à¾×èĺCèÒ·èÒ¹¨Đä éãªéAĐººIÂèO§ÁO»ÂĐÊÔ· OAO¾4ĂO;¢Oé¹ (INµÁOAOà¿AªÈÙ§ ¢Oé¹) 'èO¹ÂN§ ĐĚOAOöàA×I;ãªé lâ·A·ŇE¹ìä élŐ;EÅѧ O;¹Ňé¹

{button

$$\begin{split} \ddot{\imath}_{\ell} \dot{\imath}_{2} \ddot{\imath}_{\ell} \dot{\imath}_{2} \ddot{\imath}_{\ell} \dot{\imath}_{2} \ddot{\imath}_{\ell} \dot{\imath}_{2} \ddot{\imath}_{\ell} \dot{\imath}_{2} \ddot{\imath}_{\ell} \dot{\imath}_{2} \ddot{\imath}_{\ell} \dot{\imath}_{2} \tilde{\lambda} \ddot{\imath}_{\ell} \dot{\imath}_{2} \tilde{\lambda}^{1/2} \ddot{\imath}_{\ell} \dot{\imath}_{2} \tilde{\lambda}^{1/2} \ddot{\imath}_{\ell} \dot{\imath}_{2} \tilde{\lambda}^{1/2} \ddot{\imath}_{\ell} \dot{\imath}_{2} \tilde{\imath}_{\ell} \dot{\imath}_{2} \tilde{\imath}_{2} \tilde{\imath}_{2} \tilde{\imath}_{$$

'ï¿<sup>1</sup>/<sub>2</sub>ï¿<sup>1</sup>/<sub>2</sub>ï¿<sup>1</sup>/<sub>2</sub>,IE(FE(`ati64hlp.stb'),`JI(`>install',`Setup4\_TV')',`JI(`>install',`Setup3 \_TV')')}

 $\Box \quad \underline{\hat{a}\hat{E}^{S}\hat{E}^{1}\hat{e}\hat{O}^{"}\hat{I}^{1}\hat{O}\hat{e}^{3}\hat{D}\hat{a}\hat{A}\hat{O}\hat{e}\hat{A}\mu\hat{e}^{1}\tilde{a}^{a}\hat{e}^{S}\hat{O}^{1}\hat{a}\hat{A}\times\hat{e}\hat{I}\hat{A}\hat{O}_{i}\hat{O}\hat{A}\hat{a}\hat{A}\times\hat{I}_{i}\tilde{a}^{a}\hat{e}^{"}\hat{I}\hat{a}\hat{E}}}{\underline{\hat{S}^{1}}\hat{A}\hat{A}\hat{a}\cdot\tilde{A}\cdot\tilde{N}\hat{E}^{1}\hat{I}}$ 

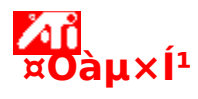

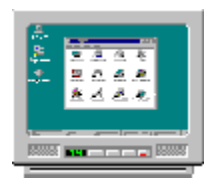

# ¡ÒÃãªé¨ĺáÊ´§¼Ââ·Ã·Ñȹì

¶éÒ¡ÒÃáÊ´§¼Å¢Í§¨ÍÁ͹ÔàµĺÃìËÃ×ͨÍáÊ´§¼Åá⁰⁰á⁰¹¶Ù¡Ã⁰¡Ç¹ ãËé»Ô´¨ÍáÊ´§¼Å¹Ñé¹àÊÕÂ

µÑCàÃè§;ÃÒ;Ô;Êì¢Í§·èÒ¹¶Ù;»ÃѺãËéãªé¨Íâ·Ã·Ñȹìã¹;ÒÃáÊ´§¼Å 'èO¹EÒAO¶µèlà¤Ă×èl§ÃѺã:·ŇE¹ìà¢éO;Ňºªèl§ÊŇÒ³ÇÔ 'ÔâlIJ;¢I§à¤Ă×èl§¤IžÔCàµIAìáAéÇ´U;OAáÊ '§¼Å¼4ėÕ¹·Ô§ lậ·Ã·ŇE¹ìä é EO;**äAèä éãªé** lâ·A·NE¹ìã¹;ÒÃáÊ´§¼Å 'èO¹¤CĂ ĐĂ;àĂÔ;¡ÔÃãªé láE´§¼ÅÅã·Ã·Ňȹì ྠxèlÇèÒ·èÒ¹¨Đä 'éãªéAĐººIÃèÔ§ÃÔ»ÃĐÊÔ· OAÒ¾AÔ;¢Oé¹ (INµÃÔÃÔà;AªÊÙ§ ¢Ôé¹) 'èÒ¹ÂN§ ĐÊOAO¶àA×I¡ãªé lâ·A·ŇE¹ìä'élÔ¡EAѧ O;¹Ñé¹

# $\{button$

$$\label{eq:linear} \begin{split} \ddot{\imath}_{2}^{1/2}\ddot{\imath}_{2}^{1/2}\ddot{\imath}_{2}^{1/2}\ddot{\imath}_{2}^{1/2}\ddot{\imath}_{2}^{1/2}\ddot{\imath}_{2}^{1/2}\tilde{A}\cdot\ddot{\imath}_{2}^{1/2}\dot{E}^{1}\ddot{\imath}_{2}^{1/2}, JI(`>taskwin1',`IDH_Warning_DisableTV') \\ \end{split}$$

 $(\ddot{\imath}_{\ell}^{1/2}\ddot{\imath}_{\ell}^{1/2}\ddot{\imath}_{\ell}^{1/2}\ddot{\imath}_{\ell}^{1/2}\ddot{\imath}_{\ell}^{1/2}\ddot{\imath}_{\ell}^{1/2}\ddot{\imath}_{\ell}^{1/2}\tilde{\imath}_{\ell}^{1/2}\tilde{\Lambda}^{1/2}\dot{\imath}_{\ell}^{1/2}\dot{\lambda}^{1/2}\dot{\imath}_{\ell}^{1/2}\dot{\lambda}^{1/2}\dot{\imath}_{\ell}^{1/2}\dot{\lambda}^{1/2}\dot{\imath}_{\ell}^{1/2}\dot{\lambda}^{1/2}\dot{\imath}_{\ell}^{1/2}\dot{\lambda}^{1/2}\dot{\imath}_{\ell}^{1/2}\dot{\lambda}^{1/2}\dot{\imath}_{\ell}^{1/2}\dot{\lambda}^{1/2}\dot{\imath}_{\ell}^{1/2}\dot{\imath}_{\ell}^{1/2}\dot{\iota}_{\ell}^{1/2}\dot{\iota}_{\ell}^{1/2}\dot{\iota}_{\ell}^{1/2}\dot{\iota}_{\ell}^{1/2}\dot{\iota$ 

# ✓ áÊ´§Ë¹éҨ͹Õ颳ĐàÃÔèÁµé¹ãªé§Ò¹àÁ×èÍÁÕ¡ÒÃàÅ×Í¡ãªé¨ÍáÊ <u>´§¹¼Åâ·Ã·Ñȹì</u>

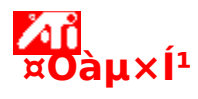

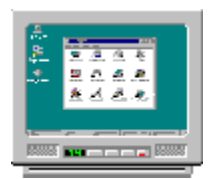

# ¡ÒÃãªé¨ĺáÊ´§¼Ââ·Ã·Ñȹì

¶éÒ¡ÒÃáÊ´§¼Å¢Í§¨ÍÁ͹ÔàµĺÃìËÃ×ͨÍáÊ´§¼Åá⁰⁰á⁰¹¶Ù¡Ã⁰¡Ç¹ ãËé»Ô´¨ÍáÊ´§¼Å¹Ñé¹àÊÕÂ

µÑCàÃè§;ÃÒ;Ô;Êì¢Í§·èÒ¹¶Ù;»ÃѺãËéãªé¨Íâ·Ã·Ñȹìã¹;ÒÃáÊ´§¼Å 'èO¹EÒAO¶µèlà¤Ă×èl§ÃѺã:·ŇE¹ìà¢éO;Ňºªèl§ÊŇÒ³ÇÔ 'ÔâlIJ;¢I§à¤Ă×èl§¤IžÔCàµIAìáAéÇ´U;OAáÊ '§¼Å¼4ėÕ¹·Ô§ lậ·Ã·ŇE¹ìä é EO;**äAèä éãªé** lâ·A·NE¹ìã¹;ÒÃáÊ´§¼Å 'èO¹¤CĂ ĐĂ;àĂÔ;¡ÔÃãªé láE´§¼ÅÅã·Ã·Ňȹì ྠxèlÇèÒ·èÒ¹¨Đä 'éãªéAĐººIÃèÔ§ÃÔ»ÃĐÊÔ· OAÒ¾AÔ;¢Oé¹ (INµÃÔÃÔà;AªÊÙ§ ¢Ôé¹) 'èÒ¹ÂN§ ĐÊOAO¶àA×I¡ãªé lâ·A·ŇE¹ìä'élÔ¡EAѧ O;¹Ñé¹

# $\{button$

$$\label{eq:linear} \begin{split} \ddot{\imath}_{2}\dot{\imath}_{2}\ddot{\imath}_{2}\dot{\imath}_{2}\dot{\imath}_{2}$$

 $(\ddot{\imath}_{\ell}^{1/2}\ddot{\imath}_{\ell}^{1/2}\ddot{\imath}_{\ell}^{1/2}\ddot{\imath}_{\ell}^{1/2}\ddot{\imath}_{\ell}^{1/2}\ddot{\imath}_{\ell}^{1/2}\ddot{\imath}_{\ell}^{1/2}\tilde{\imath}_{\ell}^{1/2}\tilde{\Lambda}^{1/2}\dot{\imath}_{\ell}^{1/2}\dot{\lambda}^{1/2}\dot{\imath}_{\ell}^{1/2}\dot{\lambda}^{1/2}\dot{\imath}_{\ell}^{1/2}\dot{\lambda}^{1/2}\dot{\imath}_{\ell}^{1/2}\dot{\lambda}^{1/2}\dot{\imath}_{\ell}^{1/2}\dot{\lambda}^{1/2}\dot{\imath}_{\ell}^{1/2}\dot{\lambda}^{1/2}\dot{\imath}_{\ell}^{1/2}\dot{\lambda}^{1/2}\dot{\imath}_{\ell}^{1/2}\dot{\imath}_{\ell}^{1/2}\dot{\iota}_{\ell}^{1/2}\dot{\iota}_{\ell}^{1/2}\dot{\iota}_{\ell}^{1/2}\dot{\iota}_{\ell}^{1/2}\dot{\iota$ 

<u>áÊ´§Ë¹éҨ͹Õ颳ĐàÃÔèÁµé¹ãªé§Ò¹àÁ×èÍÁÕ¡ÒÃàÅ×Í¡ãªé¨ÍáÊ</u> <u>´§¹¼Åâ·Ã·Ñȹì</u>

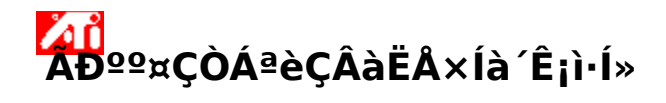

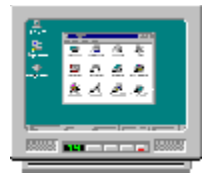

# iÒÃãªé¨ĺáÊ´§¼Åâ·Ã·Ñȹì

楀àÃè§¡ÃÒ¿Ô¡Êì ATI ¢Í§·èÒ¹ÊÒÁÒöãªé¨Íâ·Ã·Ñȹì㹡ÒÃáÊ´§¼Åä ´é àÁ×è͵éͧ¡ÒÃãªé¡ÒÃáÊ´§¼Å´Ñ§¡ÅèÒÇ ·èÒ¹¨Đµéͧá¹èã¨ÇèÒ·èÒ¹ä´éàÅ×Í¡ãªé¨Íâ·Ã·Ñȹì

ËÒ¡**äÁèä ´éãªé**¨ĺâ·Ã·Ñȹì㹡ÒÃáÊ ´§¼Å ·èÒ¹¤ÇèĐ¡àÅÔ¡¡ÒÃãªé¨ĺáÊ ´§¼Åâ·Ã·Ñȹì à¾×èĺÇèÒ·èÒ¹¨Đä ´éãªéÃĐººĺÂèÒ§ÁÕ»ÃĐÊÔ·¸ÔÀÒ¾ÁÒ¡¢Öé¹ (ĺѵÃÒÃÕà¿ÃªÊÙ§ ¢Öé¹) ·èÒ¹Âѧ¨ĐÊÒÁÒöàÅ×ĺ¡ãªé¨ĺâ·Ã·Ñȹìä ´éĺÕ¡ËÅѧ¨Ò;¹Ñé¹

 $\{button \ \ddot{i}_{1/2}\ddot{i}_{1/2}\ddot{i$ 

áÊ´§Ë¹éҨ͹Õ颳ĐàÃÔèÁµé¹ãªé§Ò¹

### <sup>™</sup> ĂĐºº¤ÇÒÁªèÇÂàËÅ×ĺà´Ê¡ì·ĺ»

# **ĭ** ¡ÒÃãªé"ÍáÊ´§¼Åâ∙Ã∙Ñȹì

楀àÃè§¡ÃÒ¿Ô¡Êì ATI ¢Í§·èÒ¹ÊÒÁÒöãªé¨Íâ·Ã·Ñȹì㹡ÒÃáÊ´§¼Åä ´é àÁ×è͵éͧ¡ÒÃãªé¡ÒÃáÊ´§¼Å´Ñ§¡ÅèÒÇ ·èÒ¹¨Đµéͧá¹èã¨ÇèÒ·èÒ¹ä´éàÅ×Í¡ãªé¨Íâ·Ã·Ñȹì

```
ËÒ¡äÁèä ´éãªé¨ĺâ·Ã·Ñȹì㹡ÒÃáÊ ´§¼Å

·èÒ¹¤ÇèĐ¡àÅÔ¡¡ÒÃãªé¨ĺáÊ ´§¼Åâ·Ã·Ñȹì à¾×èĺÇèÒ·èÒ¹¨Đä

´éãªéÃĐººĺÂèÒ§ÁÕ»ÃĐÊÔ·¸ÔÀÒ¾ÁÒ¡¢Öé¹ (ĺѵÃÒÃÕà¿ÃªÊÙ§

¢Öé¹) ·èÒ¹Âѧ¨ĐÊÒÁÒöàÅ×ĺ¡ãªé¨ĺâ·Ã·Ñȹìä ´éĺÕ¡ËÅѧ¨Ò;¹Ñé¹
```

 $\{button \ \ddot{i}_{1/2} \ \ddot{i}_{1/2} \ \ddot{i}_$ 

# áÊ´§Ë¹éҨ͹Õ颳ĐàÃÔèÁµé¹ãªé§Ò¹

### A A D<sup>QQ</sup>xÇÒÁªèÇÂàËÅ×ĺà´Ê;ì·ĺ» äÁèàÅ×ĺ;ãªé¨ĺâ·Ã·Ñȹì 1 x8ố: Čìlõè = b³í x bĺí || Diapla

äÁèàÂ×Í¡ãªé<sup>¨</sup>Íâ·Ã·Ñȹì 1¤AÔ¡·Õè¹Õè ≤ à¾×èÍ´Ù Display Properties

- 2 ¤Åԡᶺ Settings
- 3 ¤ÅÔ¡»ØèÁ Advanced
- 4 ¤Åԡᶺ Displays
- 5 ¤ÅÔ¡»ØèÁ àÅ×ĺ¡ãªé/äÁèàÅ×ĺ¡ãªé ☞ ¡ÒÃáÊ´§¼Å·Ò§â·Ã·Ñȹì ÀÒ¾à

´Ê¡ì·ĺ»¨ĐËÒÂ仨Ò¡äĺ¤ĺ¹â·Ã·ÑȹìàÁ×èĺ»ØèÁĺÂÙèã¹µÓá˹è§ "äÁèàÅ×ĺ¡ãªé"

{button

 $\label{eq:linear} $$ i_1^2 \dot{O}_{\mu}i_2^{1/2}i_2^{1/2}, IE(FE(`ati64hlp.stb'), `JI(`>install', `Setup4_TV')', `JI(`>install', `Setup4_TV')', `JI(`Setup4_TV')', `JI(`Setup4_TV')', `JI(`Setup4_TV'$ 

# iOĂáÊ´§¼Å àÅ×ĺjãªé/äÁèàÅ×ĺjãªé "ĺâ·Ã·Ñȹì

1¤ÅÔ¡ Õè¹Õè **La a**¾×èÍ Û Display Properties

- 2 ¤Åԡᶺ Settings
- 3 ¤ÅÔ¡»ØèÁ Advanced
- 4 ¤Åԡᶺ Displays
- 5 ¤ÅÔ¡»ØèÁ àÅ×ĺ¡ãªé/äÁèàÅ×ĺ¡ãªé Image and a baby set a baby set

´Ê¡ì·ĺ»¨ĐËÒÂ仨Ò¡äĺ¤ĺ¹â·Ã·ÑȹìàÁ×èĺ»ØèÁĺÂÙèã¹µÓá˹è§ "äÁèàÅ×ĺ¡ãªé"

6 ¤ÅÔ¡ OK ËÃ×Í Apply à¾×èͺѹ·Ö¡¡ÒÃà»ÅÕè¹á»Å§

# ËÁÒÂà˵Ø

• ¨Đµéĺ§àÅ×ĺ¡ãªé¨ĺâ·Ã·Ñȹì¡èĺ¹¡ÒÃà»ÅÕè¹á»Å§¤Ø³ÊÁºÑµÔ¡ÒÃáÊ ´§¼Åã´ æ

{button ,AL(`displays')} <u>ËÑÇ¢éÍ·Õèà;ÕèÂÇ¢éͧ</u>

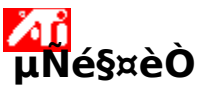

**µÔ´µÑé§Á͹ÔàµÍÃì** {button �Oµï¿½ï¿½ï¿½ï¿½ï¿½ï¿½ï¿½ä�µï¿½é§¤ï¿½Ô»Ñ¨ï;½Ø°Ñ¹...,IE(FE(`ati64hlp.stb '), JI(`>install', Setup4\_TV')', JI(`>install', Setup3\_TV')');CW(`subcon')} 1 ¤ÅÔ;»ØèÁ Advanced 2 ¤Åԡᶺ Adapter áÅéǤÅÔ¡»ØèÁ Properties 3 ¤Åաᶺ Driver 4 ¤ÅÕ¡»ØèA Update Driver Upgrado Dovico Driver Wizard áÊ´&tÖć!

- Upgrade Device Driver Wizard áÊ´§¢Öé¹ ¤ÅÖ; Next à¾×èl:Óµèĺä»

aAO; Next a<sup>94</sup>×ei·Oµeia»
àA×l; "Display a list of the known drivers for this device"
¤AO; Next
¤AO; Have Disk
äÊèá<sup>1</sup>/4è<sup>1</sup>«Õ ´OĂIÁ ATI Installation áÅéÇ<sup>3</sup>/4ÔÁ<sup>3</sup>/4ì ¢él¤ÇÔÁµèlä»<sup>1</sup>Ôé ÊÓËÂN<sup>0</sup> Rage 128;
D:\install\r1282k (D ¤×l<sup>a</sup>×èlä ´A¿ì¢l§«Õ ´ÕÃIÁ¢l§·èÒ<sup>1</sup>), áAéC¤AO; OK (EOEÃN<sup>0</sup> RADEON(TM) ãËé<sup>3</sup>/4ÔÁ<sup>3</sup>/4ì D:\install\r62k)

EA×I

μÔ´μÑé§ä´ÃàCĺÃì·Õè´ÒC¹ìâËÅ´¨Ò¡ĺÔ¹àμĺÃìà¹çµ: ¾Ô¾ì¾O, ÔèÈÁºÙA³ì¢ĺ§ã¿Åà´ĴÃì·ÕèÁÕä,ĂàCĺÃìJÁÙè (ᡛA×lãªé»ØèA Browse à¾×èl·èl§ä»Âѧâ¿Åà´lÃì·Öèµél§¡ÒÃ)

- (EA×laªe»ØeA Browse a¾×el·el§a»AN§a¿Aa IAi·Oeµel§¡OA) áAéC¤AO; OK
  10 àA×l;ä ĨĂàÇĺÃì¡ÒÃáÊ´§¼Å·ÕèÊĺ´¤Åél§¡ÑºÌÒÃì´áÇÃì¢l§·èÒ¹ áAéC¤AO; Next
  11 ¤AO; Next à¾×èl·Ó¡ÒõÔ´µÑé§ä´ÃìàÇĺÃì á;éA¢élÁUÅä´ÂàÇlÂì¡OÃáÊ´§¼ÅµÑÇãEÃè жÙ¡¤Ñ Ál;A§EUè¤IA¾OÇàµIAì
  12 ¤ÂO; Finish à¾×èl»Ô´ "Upgrade Device Driver Wizard"
  13 ¤ÂO¡à¾×èlºÑ¹·Õ;¡OÃà»AÕe¹á»A§ áAĐĺl; Õ; Driver. Properties áAéǤÂO; Yes à¾×èlàÃÕèµé¹ÇÕ¹â´ÇÈìãËÁè

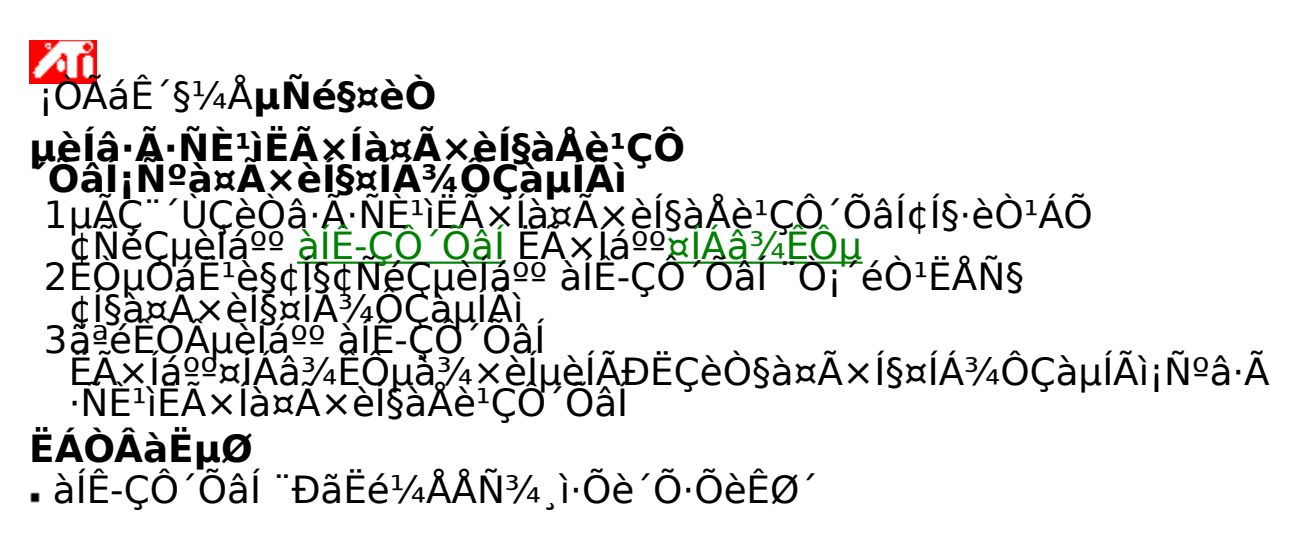

{button ,AL(`displays')} <u>ËÑÇ¢éÍ·Õèà;ÕèÂÇ¢éͧ</u>

# <sup>×</sup>Ø<sup>3</sup>ÊÁ<sup>o</sup>ÑμÔ;ÒÃáÊ´§¼Å¢Í§â·Ã·Ñȹì »ÃѺ¤ÇÒÁÊÇèÒ§¢Í§â·Ã;Ñȹì (¶éÒÁÕ)

1¤ÂÔ; ·Õè¹Õè 🎑 à¾×èÍ´Ù Display Properties 2¤ÂO;ᶺ Settings 3¤ÂO;»ØèA Advanced 4¤ÂO;ᶺ Displays 5¤ÂO;»ØèA â·Ã·Ňǹì

·èÒ<sup>1</sup>" Đuél§àÅ×lįã<sup>ª</sup>é"lâ·Ã·ÑÈ<sup>1</sup>ì;èl<sup>1</sup>;ÒÃà»ÅÕèÂ<sup>1</sup>á»Å§¤Ø<sup>3</sup>ÊÁ<sup>o</sup>ѵÔ;Ò ÄáÊ´§<sup>1</sup>/4Aã´æ <u>¤ÅÕ; Oè<sup>1</sup>Òè</u> à<sup>3</sup>/4×èl UÃOÂAĐàlÔĂ´à<sup>3</sup>/4ÔèÀàµÔA 6¤AÕ;á¶<sup>o</sup> Attributes 7ÅÕ;µNCàA×èl<sup>1</sup>¤ÇOÁÊÇèÒ§ à<sup>3</sup>/4×èl®ÃÑ<sup>o</sup>¤ÇÒÁÊÇèÒ§¢l§"lâ·Ã·ÑÈ<sup>1</sup>ì (¶éOÃÕ) 8¤ÅÕ; OK ËÃ×l Apply à<sup>3</sup>/4×èl<sup>o</sup>Ñ<sup>1</sup>·Ö;¡ÒÃà»ÅÕèÂ<sup>1</sup>á»Å§ **ËÁÒÂà˵Ø**• ¤ÇÒÁÊÇèÒ§ÊÙ§ÊØ´¤×l¤ÇÒÁÊÇèÒ§ ¢l§â·Ã·ÑÈ<sup>1</sup>ìÁҵðÒ<sup>1</sup>«Öè§ÊèÇ<sup>1</sup>ãËè"ĐÊÇèÒ§¡ÇèÒ"lÁl<sup>1</sup>ÔàµlÃì·ÑèÇä»àÅç;<sup>1</sup>élÂ ¡ÒäÇ<sup>o</sup>¤ØÁÅÑ;É<sup>3</sup>Đ<sup>1</sup>Õé"Đ<sup>a</sup>èÇÂãËé·èÒ<sup>1</sup>Å´¤ÇÒÁÊÇèÒ§¢l§ÀÒ<sup>3</sup>/á

ŹÂäÁėµéĺ§ä»»ÂѺ·Õèà¤Ã×èĺ§ÃѺâ·Ã·Ñȹì

楀àÅ×èĺ¹»ÃѺ¤ÇÒÁÊÇèÒ§äÁèÁÕÊÓËÃѺà¤Ã×èĺ§áÅç»·çĺ»áÅĐâ¹ 鵺Øê¤ «Öè§ãªéªÔ»ÇÔ´Õâĺã¹µÑÇ ATI

{button ,AL(`adjustment')} <u>ËÑÇ¢éÍ·Õèà;ÕèÂÇ¢éͧ</u>

# <sup>¤</sup>سÊÁºÑμÔ¡ÒÃáÊ´§¼Å¢Í§â·Ã·Ñȹì

»ÂѺ¤Í¹·ÃÒʵì¢Í§â·Ã·Ñȹì 1¤AÔ;·Õè¹Õè ẩ๊๊๊๊๊๊๊ à¾×èÍ´Ù Display Properties 2¤AO;ᶺ Settings 3¤AO;»ØèA Advanced 4¤AO;ᶺ Displays 5¤AO;»ØèA â·Ã·ŇE¹ì

·èÒ<sup>1</sup>" Đụćl§àÅ×l¡ãªć" lâ·Ã·Ñȹì¡èl¹¡ÒÃà»ÅÕè¹á»Å§¤Ø³ÊÁºÑµÔ;Ò ÂáÊ´§¼4Ăã´æ <u>¤ÅO¡·Oè¹Oè</u>à³¾×èl´UÃÒAĂĐàlÔ´à¾OèAàµOA 6¤ĂŌ¡á¶º Attributes 7ÅÔ¡µNCàÅ×èl¹EOEÃѺ»ÃѺ¤l¹·ÃÒʵìà¾×èl®ÃѺ¤l¹·ÃÒʵì ¢l§ lâ·Ã·ŇE¹ì 8¤ÅÔ¡ OK EÃ×l Apply à¾×èlºÑ¹·Ö¡¡ÒÃà»ÅÕè¹á»Å§

# ËÁÒÂà˵Ø

¡ÒÃĂ´¤ĺ¹·ÃÒʵì·ÓãËé¢éĺ¤ÇÒÁËÃ×ĺ¡ÃÒ¿Ô;Êì·ÕèáÊ ´§ÁÕ¤ÇÒÁà»ÃÕºµèҧŴŧ áµè¨ĐªèÇÂÅ´¡ÒÃÊÑ蹢ͧÀÒ¾

{button ,AL(`adjustment')} <u>ËÑÇ¢éÍ·Õèà;ÕèÂÇ¢éÍ</u>§

# ר³ÊÁºÑμÔ¡ÒÃáÊ´§¼Å¢Í§â·Ã·Ñȹì »ÃѺ¤ÇÒÁà¢éÁÊբͧâ·Ã·Ñȹì

1¤ÂÔ; ·Õè¹Õè 🎑 à¾×èÍ´Ù Display Properties 2¤ÂO;ᶺ Settings 3¤ÂO;»ØèA Advanced 4¤ÂO;ᶺ Displays 5¤ÂO;»ØèA â·Ã·Ňǹì

·èÒ¹¨Đµéĺ§àÅ×ĺ¡ãªé¨ĺâ·Ã·Ñȹì¡èĺ¹¡ÒÃà»ÅÕè¹á»Å§¤Ø³ÊÁºÑµÔ¡Ò ÂáÊ´§¼4Ãã´æ <u>¤ÂO¡·Oè¹Oè</u> à¾×èl´UÃÒAAĐàlÔ´à¾OèAàµÔA 6¤AŌ¡á¶º Attributes 7ÅÔ¡µNÇàA×èl¹EOEÃѺ»ÃѺ¤ÇÒÁà¢éÁÊÕ à¾×èĺ»ÃѺ¤ÇÒÁà ¢éAËÔ¢ĺ§¨ĺâ·Ă·Ň˹ì 8¤AÔ¡ OK EA×ĺ Apply à¾×èĺºÑ¹·Ö¡¡ÒÃà»ÅÕè¹á»Å§

# ËÁÒÂà˵Ø

• ¢ĺá¹Đ¹ÓãËéãªé¤èÒ¤ÇÒÁà¢éÁÊÕµèÓÊØ´ÃèÇÁ¡Ñº¤èÒ¤ÇÒÁ¤ÁªÑ ´¤ĺÁâ¾ÊÔµÊÙ§ÊØ´ ¶éÒÁըӹǹÊÕ㹡ÒÃáÊ´§¼ÅäáÀèÁÒ; ËÃ×ĺäÁèµéĺ§¡Òõéĺ§áÊ´§¼Åâ´ÂãªéÊÕËÅÒÂÊÕ <u>¤ÅÔ;·Õè¹Õè</u> ÊÓËÃѺÃÒÂÅĐàĺÕ´à¾ÔèÁàµÔÁà¡ÕèÂǡѺ¡ÒûÃѺ¤ÇÒÁ¤ÁªÑ ´¤ĺÁâ¾ÊÔµ¢ĺ§â·Ã·Ñȹì

{button ,AL(`adjustment')} <u>ËÑÇ¢éÍ·Õèà;ÕèÂÇ¢éͧ</u>

# <sup>₩</sup>Ø<sup>3</sup>ÊÁºÑμÔ¡ÒÃáÊ´§¼Å¢Í§â·Ã·Ñȹì »ÂѺxèÒxCÒÁÊCèÒ§ x͹·ÃÒʵì áÂĐxÇÒÁà¢éÁÊÕ ¢Î§â·Â·NE¹ìµÔAxèOÂOµÃ°O¹ 1xÂÔ:·Õè¹Ôè [4]] à¾xėÍ´Ù Display Properties 2xÂOiᶺ Settings 3xÂO;»ØèA Advanced 4xÂOiᶺ Displays 5xÂO;»ØèA â·A·NE¹)

'èÒ¹¨Đµéĺ§àÅ×ĺ¡ãªé¨ĺâ·Ã·Ñȹì¡èĺ¹¡ÒÃà»ÅÕè¹á»Å§¤Ø³ÊÁºÑµÔ¡Ò ÂáÊ´§¼4Ăã´æ <u>¤ÅO¡·Oè¹Oè</u> à¾×èl´UÅÒAAĐàlÔ´à¾ÖèAàµÔA 6¤AO¡á¶º Attributes 7¤ÅO¡»ØèA Defaults 8¤AO¡ OK ÉA×ĺ Apply à¾×èlºÑ¹·Ö¡¡ÒÃà»ÅÕè¹á»Å§

{button,AL(`adjustment')} <u>ËÑÇ¢éÍ·Õèà;ÕèÂÇ¢éͧ</u>

# IOA»AѺâ·A·Ñȹì iOA»AѺâ·A·Ñȹì »ÂѺµÓá˹è§;ÒÃáÊ ´§¼Â¢Í§¨Íâ·Ã·Ñȹì 1¤AÔ;·Õè¹Õè ¼II à¾×èÍ ´Ù Display Properties 2¤ÂO;ᶺ Settings 3¤ÂO;»ØèA Advanced 4¤ÂO;ᶺ Displays 5¤ÂO;»ØèA â·A·ŇE¹ì

'èÒ¹" еélsàÅ×liãªé" lâ·Ã·Ñȹì;èl¹;ÒÃà»ÅÕè¹á»Å§¤Ø³ÊÁºÑµÔ;Ò ÂáÊ ´ş¹¼Åã æ <u>¤ÂO¡·Oè¹Oè</u> à¾×èl ′UÃÒAĂĐàlÔ ´à¾OèAàµOA 6¤AO;ᶺ Adjustment
7àÂ×liÂU;ÊA㹺AOàC³ µÓá˹èş;ÒÃáÊ ´ş¹¼Å à¾×ėlà»AÖè¹µOàɹèş¢lş;OAáÊ ´ş¹¼Å AU;ÈA·NéşEOè ĐãªéàA×èl¹µÓáE¹èşä»·Òş«éÒ ¢ÇÒ ¢Öé¹ ËA×lÂş
8¤AÔ; OK ËÃ×l Apply à¾×èlºÑ¹·Ö¡¡ÒÃà»ÅÕè¹á»Åş

{button ,AL(`adjustment')} <u>ËÑÇ¢éÍ·Õèà;ÕèÂÇ¢éͧ</u>

ÁÒâ¤Ã¹Õé¨ĐàÅ×ĺjä¿Åì TV Screen Size à¾×èĺãªé㹡ÒÃáÊ ´§¼Åâ´ÂĺÔ§¨Òjä¿Aì¤ÇÒÁªèÇÂàËÅ×Í·ÔèµÃǨ¾º

# jOûÃѺâ∙Ã∙Ñȹì

»ÂѺ¢¹Ò´¡ÒÃáÊ´§¼Å¢Í§¨Íâ·Ã·Ñȹì 1¤AÔ¡·Õè¹Õè ẩll à¾×èľ´Ù Display Properties 2¤ÅO¡á¶º Settings 3¤AO;»ØèA Advanced 4¤ÅO¡á¶º Displays 5¤AO;»ØèA â·Ã·ŇE¹ì

·èÒ<sup>1</sup>" еél§àÅ×l¡ãªé″lâ·Ã·Ñȹì¡èl¹¡ÒÃà»ÅÕè¹á»Å§¤Ø³ÊÁºÑµÔ¡Ò AáÊ´§¼4Ãã´æ <u>¤ÂO¡·Oè¹Oè</u> à¾×èl´UÃÒAAĐàlÔ´à¾ÕèAàµÔA 6¤ÅO¡á¶º Adjustment 7¤AO;»ØèA (+) áAĐ (-) 㹺ÃÔàC³ ˹éO″lá¹ÇµÑé§/¹l¹à¾×èlà»ÅÕè¹¢¹Ò´¢l§¡ÒÃáÊ´§¼Å ȯèA (+) áÅĐ (-) AOAãµéºÃOàdz Ĕ¹éŎ lá¹ÇµNé§ à¾ÔèÁ/Å´¢¹Ò ćl§ lã¹á¹CµNé§ ȯèA (+) åAĐ (-) ÀOÂãµéºÃOàdz ˹éÒ″lá¹Ç1l¹ à¾ÔèÁ/Å´¢¹Ò čl§ lã¹á¹CµNé§ ȯèA (+) åAĐ (-) ÀOÂãµéºÃOàdz ˹éÒ″lá¹Ç1l¹ à¾ÔèÁ/Å´¢¹Ò čl§ lã¹á¹CµNé§ ȯèA (+) åAĐ (-) ÀOÂãµéºÃOàdz ˹éÒ″lá¹Ç1l¹ à¾ÔèÁ/Å´¢¹Ò čl§ lã¹á¹CµNé§

# ËÁÒÂà˵Ø

·èÒ¹äÁèÊÒÁÒö»ÃѺ¢¹Ò´¡ÒÃáÊ´§¼Åä

´é¶éÒ·èÒ¹ãªé¨ĺÁĺ¹ÔàμĺÃìáÅШĺâ·Ã·Ñȹì㹡ÒÃáÊ´§¼Å¾ÃéĺÁ;ѹ

{button,AL(`adjustment')} ËNC¢éÍ·Õèà;ÕèÂC¢éͧ

# ĨŎûÃѺâ∙Ã∙Ñȹì

»ÃѺ¢¹Ò´¡ÒÃáÊ´§¼Å¢Í§¨Íâ·Ã·Ñȹì 1¤AÔ¡·Õè¹Õè ຝີ à¾×èÍ´Ù Display Properties 2¤ÂO¡á¶º Settings 3¤AO¡»ØèA Advanced 4¤ÂO¡á¶º Displays 5¤AO¡»ØèA â·A·NE¹ì

'èÒ<sup>1</sup>" Đụćl§àÅ×l¡ãªć"lâ·Ã·Ñȹ)¡èl¹¡ÒÃà»ÅÕè¹á»Å§¤Ø³ÊÁºÑµÔ¡Ò ÂáÊ´§¼4Ãã´æ <u>¤ÂO¡·Oè¹Oè</u>à³¼×èl´UÃÒAAĐàlŎ´à¾ÖèÁàµÔA
6¤ÃO¡á¶º Adjustment
7¤ÂO¡»Øè (+) áAĐ (-) 㹺ÃÔàC³
ʹéO"lá¹ÇµŅé§/¹l¹à¾×èlà»ÅOè¹¢¹Ò´¢l§¡ÒÃáÊ´§¼Å
ȯèA (+) áAĐ (-) AOAãµéºÃOàdz ǹéO lá¹ÇµNé§ à¾ÔèÁ/Å´¢¹Ò
¢l§ lã¹á¹CµNé§
ȯèA (+) ăAĐ (-) ÀÒÂãµéºÃÔàdz ˹éÒ"lá¹Ç¹l¹ à¾ÔèÁ/Å´¢¹Ò
¢l§ lã¹á¹CµNé§
ȯèA (+) ăAĐ (-) ÀÒÂãµéºÃÔàdz ˹éÒ"lá¹Ç¹l¹ à¾ÔèÁ/Å´¢¹Ò
¢l§ lã¹á¹CµNé§
ȯèA (+) ăAĐ (-) ÀÒÂãµéºÃÔàdz ˹éÒ"lá¹Ç¹l¹ à¾ÔèÁ/Å´¢¹Ò
čl§ lã¹á¹CµNé§
ȯèA (+) ăAĐ (-) ÀÒÂãµéºÃÔàdz ˹éÒ"lá¹ç¹l² à¾ôèÁ/Å´¢¹Ò

8¤ÃŐ; ŐK ĔÃ×Í Apply à¾×èĺºÑ¹·Ö¡¡ÒÃà»ÅÖè¹á»Å§

# ËÁÒÂà˵Ø

·èÒ¹äÁèÊÒÁÒö»ÃѺ¢¹Ò´¡ÒÃáÊ´§¼Åä´é¶éÒ·èÒ¹¡Ó˹´ãËé <u>âËÁ</u> ¡ÒÃáÊ´§¼Å à»ç¹áººãªé¨ĺÁĺ¹ÔàµĺÃìáÅШĺâ·Ã·ÑȹìáÊ´§¼ÅÃèCÁ;ѹ ¤ÅÔ; ·Õè¹Õè ÊÓËÃѺÃÒÂÅĐàĺÕÂ

´à¾ÔèÁàµÔÁà¡ÕèÂǡѺ¡ÒÃà»ÅÕè¹âËÁ´¡ÒÃáÊ´§¼Å

{button,AL(`adjustment')} <u>ÊNÇ¢éÍ·Ôèà;ÔèÂÇ¢éͧ</u>

# IOûÃѺâ·Ã·Ñȹì »ÃѺ¢¹Ò´áÂеÓá˹è§¡ÒÃáÊ´§¼Â ¢Î§¨Iâ·Ã·ÑE¹ìµÔA¤èÔĂԵðO¹ 1¤ÂÔ¡·Õè¹Õè Ẩ里 à¾×èl´Ù Display Properties 2¤ÂO¡á¶º Settings 3¤ÂO¡»ØèA Advanced 4¤ÂO¡á¶º Displays 5¤ÂO¡»ØèA â'·NE¹ì .èÒ¹¨Đµé(δàÅ×ĺ;ãªá¨ĺà,Ã,Ñȹ);àĺ¹;ÒÃà»ÅÕàŹá»Åõ¤Ø³Ê

'èÒ<sup>1"</sup> Đụćí§àÅ×í¡ãªć<sup>"</sup> lâ·Ã·ÑÈ<sup>1</sup>ì¡èĺ<sup>1</sup>¡ÒÃà»ÅÕèÂ<sup>1</sup>á»Å§¤Ø<sup>3</sup>ÊÁºÑµÔ¡Ò ̇櫤<sup>1</sup>⁄4Ãã´æ <u>¤ÅO¡·Oè<sup>1</sup>Oè</u> à¾×èl´UÅÒAAĐàlÔ´à¾ÖèAàµÔA 6¤ÅO¡á¶º Adjustment 7¤ÅO¡ Default 8¤ÂO¡ OK EA×Í Apply à¾×èlºÑ¹·Ö¡¡ÒÃà»ÅÕè¹á»Å§

{button ,AL(`adjustment')} <u>ËÑÇ¢éÍ·Õèà;ÕèÂÇ¢éͧ</u>

# ȀѺâ·Ã·Ñȹì¢Ñé¹ÊÙ§»ÃѺ¤ÇÒÁ¤ÁªÑ´¤ĺÁâ¾ÊÔµ¢ĺ§¨ĺâ·Ã·Ñȹì

1¤ÂÔ; ·Õè¹Õè 🎑 à¾×èÍ´Ù Display Properties 2¤ÂO;ᶺ Settings 3¤ÂO;»ØèA Advanced 4¤ÂO;ᶺ Displays 5¤ÂO;»ØèA â·Ã·Ňǹì

·èÒ<sup>1</sup>" Đụćl§àÅ×lįãªć"lâ·Ã·Ñȹìįèl¹¡ÒÃà»ÅÕè¹á»Å§¤Ø³ÊÁºÑµÔ¡Ò ĂáÊ´§¼Ăã´æ <u>¤ÅO¡·Oè¹Òè</u> à¾×èl´UĂÒĂAĐàlŎ´à¾OèAàµOÁ 6¤AOjᶺ Advanced 7àÅ×lj¤èO. O¡AOA¡OÃã¹ ¡Åèl§¤CÒÁ¤ÁªÑ´¤lÁâ¾ÊÔµ 8¤AÔ¡ OK ËÂ×l Apply à¾×èlºÑ¹·O¡¡OÀà»ÅOèA¹á»Å§

# ËÁÒÂà˵Ø

ËéÔÁ»ÃѺ¤ÇÒÁ¤ÁªÑ´¤ĺÁâ¾ÊÔµ ËÒ¡â·Ã·Ñȹì¢ĺ§·Õèµèĺ¡ÑºÊÑÒ³ àlÊ-ÇÔ´Õâĺ

¶ė̇́Òâ·Ã·Ñȹì¢ĺ§·èÒ¹ÁÕ·Ñé¢ÑéǵèĺÊÑÒ³ <u>¤ĺÁâ¾ÊÔµ</u> áÅĐàĺÊ-ÇÔ
 ´Õâĺ ãËéãªé¢ÑéÇÊÑÒ³àĺÊ-ÇÔ ´Õâĺ (à¹×è姨Ò¡ÊÑÒ³àĺÊ-ÇÔ
 ´ÕâĺãËéÀÒ¾·Õè¤ÁªÑ´¡ÇèÒÊÑÒ³¤ĺÁâ¾ÊÔµ)

{button ,AL(`advanced')} <u>ËÑÇ¢éÍ·Õèà;ÕèÂÇ¢éͧ</u>

# »AѺâ·Ã·Ñȹì¢Ñé¹ÊÙ§ »AѺ¤ÇÒÁ¤ÁªÑ´àÍÊ-ÇÔ´ÕâÍ ¢Í§¨Íâ·Ã·Ñȹì 1¤AÔ;·Õè¹Õè 1¤AÔ;·Õè¹Õè 3¾AO;ᶺ Settings 3¤AO;a/P° Settings 3¤AO;a/P° Displays 5¤AO;a/P° Displays 5¤AO;a/P° Displays

·èÒ<sup>1</sup>" еéĺ§àÅ×ĺ¡ãªé"ĺâ·Ã·Ñȹì¡èĺ¹¡ÒÃà»ÅÕè¹á»Å§¤Ø³ÊÁºÑµÔ¡Ò AáÊ´§¼Ãã´æ <u>¤ÅO¡·Oè¹Õè</u> à¾×èl´UÅÔAAĐàlÔ´à¾ÕèAàµÔÂ 6¤Åաᶺ Advanced 7àÅ×ĺ¡¤èÔ" O¡AO¡ÕÃã¹;Åèĺ§ ¤CÒÁ¤ÁàĺÊ-CÔ´Õâĺ 8¤ÅÔ¡ OK ËÂ×ĺ Apply à¾×èlºÑ¹·Ô¡¡ÔÀà»ÅÕè¹á»Å§

{button ,AL(`advanced')} <u>ËÑÇ¢éÍ·Õèà;ÕèÂÇ¢éͧ</u>

# ĂѺâ·Ã·Ñȹì¢Ñé¹ÊÙ§ »ÂѺ;ÒÂà¤Â×èĺ¹¨Ø´¤ĺÁâ¾ÊÔµ¢ĺ§¨ĺâ·Ã·Ñȹì 1¤AÔ;·Õè¹Õè Ẩᡅ à¾×èĺ´Ù Display Properties 2¤AO;ᶺ Settings 3¤AO;»ØèA Advanced 4¤AO;ᶺ Displays 5¤AO;»ØèA â·A·NE¹ì

·èÒ<sup>1</sup>" Đụćl§àÅ×l¡ãªć"lâ·Ã·Ñȹì¡èl¹¡ÒÃà»ÅÕè¹á»Å§¤Ø³ÊÁºÑµÔ;Ò ĂáÊ´§¼Ăã´æ <u>¤ÁÔ¡·Ôè¹Òè</u> à¾×èl´ÜÃOAAĐàlÔA´à¾ÔèAàµÒA 6¤AO;ᶺ Advanced 7àÅ×l¡ãªé¤èOã¹AOA¡ÒèÒ¡¡Åèl§ ¡ÒÃà¤Å×èl¹¨Ø´¤lÁâ¾ÊÔµ 8¤AÔ¡ OK ËA×l Apply à¾×èlºN¹·O¡¡ÒAà»AOèA¹á»A§

# ËÁÓÂà˵Ø

¤ÇÃãªė́ ¤èÒÁҵðÒ¹ à¾×èĺ¡ÒêÁÀÒ¾à¤Ã×èĺ§äËÇ àªè¹ÀÒ¾·Õèä´é¨Ò¡¡ÒÃàÅè¹ÊÑÒ³ÇÔ´Õâĺ

àÅ×ĺ¡ãªé ÀÒ¾¹Ôè§ ÊÓËÃѺ¡ÒÃáÊ

´§¼Å·ÕèäÁèÁÕÀÒ¾à¤Å×èĺ¹äËÇ àªè¹ â»Ãá¡ÃÁ»ÃĐÁCżÅ¤Ó Êà»Ã´ªÕ· áÅĐâ»Ãá;ÃÁ¹ÓàʹÍ¢éĺÁÙÅ

{button ,AL(`advanced')} ËNÇ¢éÍ·Õèà;ÕèÂÇ¢éͧ

# »ÂѺâ·Ã·Ñȹì¢Ñé¹ÊÙ§ »ÂѺ¡ÔÂÊÑè¹â¤ÂÁԢͧ¨Íâ·Ã·Ñȹì 1¤AÔ¡·Õè¹Õè ÂLL à¾×èÍ ´Ù Display properties 2¤ÂO¡á¶º Settings 3¤ÂO¡»ØèA Advanced 4¤ÂO¡á¶º Displays 5¤ÂO¡»ØèA â·Ã·ŇE¹ì

·èÒ¹¨Đµél§àÅ×l¡ãªé¨lâ:÷Ñȹì;èl¹;ÒÃà»ÅÕè¹á»Å§¤Ø³ÊÁºÑµÔ;Ò ÂáÊ´§¼4Ăã´æ <u>¤ÂÔ;·Õè¹Õè</u> à¾×èl´ÙÃOÂÅĐàlÔA´à¾ÔèAàµÔA 6¤AÕ;ᶺ Advanced 7ÅÔ;µNÇàÅ×èl¹»ÂNº ;ÒÃÊÑè¹â¤ÃÁÒ à¾×èl»ÃѺ¤èÒµÒÁµél§;ÒÃ ¤ÇAàA×l¡ãªé¤èOÈÙ§ÊØ´ 8¤AÔ; OK EA×l Apply à¾×èlºÑ¹·Ö;¡ÒÃà»ÅÕè¹á»Å§

{button ,AL(`advanced')} <u>ËÑÇ¢éÍ·Õèà;ÕèÂÇ¢éͧ</u>

# »ÂѺâ·Ã·Ñȹì¢Ñé¹ÊÙ§ »ÂѺ¡ÔÂÊÑè¹ÂÙÁҢͧ¨Íâ·Ã·Ñȹì 1¤AÔ¡·Õè¹Õè ÂÛ à¾×èÍ Û Display properties 2¤AO¡á¶º Settings 3¤AO¡»ØèA Advanced 4¤AO¡á¶º Displays 5¤AO¡»ØèA â·A·ŇE¹ì

·èÒ¹¨Đµél§àÅ×l¡ãªé¨lâ·Ã·Ñȹì;èl¹¡ÒÃà»ÅÕè¹á»Å§¤Ø³ÊÁºÑµÔ;Ò ÂáÊ´§¼4Ăã´æ <u>¤ÂÔ;·Ôè¹Ôè</u> à¾×èl´ÙÃOÂÂĐàlÔĂ´à¾ÔèAàµÔA 6¤AÕ;ᶺ Advanced 7ÅÔ;µNÇàÅ×èl¹ ¡OAÊÑè¹ÅÙÁÒ à¾×èl»ÃѺ¤èÒµÒÁµél§¡ÒÃ ¤ÇAàA×l¡ãªé¤èOEU§EØ´ 8¤AÔ; OK EĂ×l Apply à¾×èlºÑ¹·Ö¡¡ÒÃà»ÅÕè¹á»Å§

{button ,AL(`advanced')} <u>ËÑÇ¢éÍ·Õèà;ÕèÂÇ¢éͧ</u>

# <sup>≫</sup>ÂѺâ·Ã·Ñȹì¢Ñé¹ÊÙ§ àÅ×ĺjãªé/äÁèàÅ×ĺjãªé įÕÃâĺàÇĺÃìÊáj¹ ÊÓËÃѺ¨ĺâ·Ã·Ñȹì 1¤ÅÔ;·Õè¹Õè Ẩ里 à¾×èĺ Ù Display properties 2¤ÅO;ᶺ Settings 3¤ÅO;»ØèA Advanced 4¤ÅO;ᶺ Displays 5¤ÅO;»ØèA â·Å·ŇE¹ì

·èÒ<sup>1</sup>" еéĺ§àÅ×ĺ¡ãªé"ĺâ·Ã·Ñȹì¡èĺ¹¡ÒÃà»ÅÕè¹á»Å§¤Ø³ÊÁºÑµÔ¡Ò ÂáÊ´§¼4Ãã´æ <u>¤ÂÔ¡·Ôè¹Ôè</u> à¾×èĺ ÚÃOÂÂĐàĺÔĂ´à¾ÔèAàµÔA 6¤Åաᶺ Advanced 7¤ÅO¡·Õè»ØèA âlàCĺÃìÊá;¹ ȯèA·OèáÊ´§ÇèO¶Ü¡¡´ĺÂÙèËÁÒ¶Ö§ÊÀÒÇĐ "àà»Ô´ãªé"

8¤ÅÔ; OK ËÃ×Í Apply à¾×èͺѹ·Ö;;ÒÃà»ÅÕè¹á»Å§ ËÁÒÂà˵Ø

âĺàÇĺÃÌÊá;¹ĺÒ¨Óà»ç¹ÊÓËÃѺÀҾ¹µì à;ÁÊÌ ËÃ×ĺàÁ×èĺÁÕ¡ÒÃàÅ×ėĺ¹ÀÒ¾à´Ê¡ì·ĺ»

{button ,AL(`format')} <u>ËÑC¢éÍ·Õèà;ÕèÂC¢éͧ</u>

# »ÂѺâ·Ã·Ñȹì¢Ñé¹ÊÙ§ »ÂѺ¡ÒµÑ駤èÒ¢Ñé¹ÊÙ§¢Í§¨Íâ·Ã·ÑȹìµÒÁ¤èÒÁҵðÒ¹ 1¤AÔ¡·Õè¹Õè Ґѧ҄Ш à¾×èĺ´Ù Display properties 2¤ÂO¡á¶º Settings 3¤ÂO¡»ØèA Advanced 4¤ÂO¡á¶º Displays 5¤ÂO¡»ØèA â·Â·ŇE¹ì

·èÒ<sup>1</sup>" Đuél§àÅ×liãªé"lâ·Ã·Ñȹì;èl¹;ÒÃà»ÅÕè¹á»Å§¤Ø³ÊÁºÑuÔ;Ò ĂáÊ´§¼4Ãã´æ <u>¤ÁÔ;·Ôè¹Ôè</u> à¾×èl´ÜÃOÂÂĐàlÔĂ´à¾ÔèAàµÔA 6¤AO;ᶺ Advanced 7¤ÅO;»ØèA Defaults 8¤AO; OK ËA×l Apply à¾×èlºÑ¹·Ö;¡ÒÃà»ÅÕè¹á»Å§

{button ,AL(`advanced')} <u>ËÑÇ¢éÍ·Õèà;ÕèÂÇ¢éͧ</u>

# ĂŪ»á⁰⁰ÊÑÒ³â·Ã·Ñȹì àÅ×í·ãù⊾á⁰€ÑÒ³â·ã·ÑȹìuÒá⊾ãĐà.È

àÅ×ĺ¡ÃٻẰÊÑÒ³â·Ã·ÑȹìµÒÁ»ÃĐà·È 1¤AÔ¡·Õè¹Õè ẩů à¾×èĺ´Ù Display properties 2¤ÅO¡á¶º Settings 3¤ÂO;»ØèA Advanced 4¤ÅO¡á¶º Displays 5¤ÅO¡»ØèA â·Ã·ŇE¹ì

·èÒ<sup>1</sup>" Đụćl§àÅ×lįãªć lâ·Ã·Ñȹì;èl¹¡ÒÃà»ÅÕè¹á»Å§¤Ø³ÊÁºÑµÔ;Ò ĂáÊ´§¼Ãã´æ <u>¤ÁÔ;·Õè¹Òè</u> à¾×èl´ÜÃOÂÂĐàlÔĂ´à¾ÔèAàµÒA 6¤AO;ᶺ Format 7àÅ×lį»ĂĐà:E OjÃÒ¡ÒÃã¹;Åèl§ »ÃĐà·È 8¤AÔ; OK EĂ×l Apply à¾×èlºŇ¹·Ö¡¡OAà»ÅÕè¹á»Å§

# ËÁÒÂà˵Ø

a´Â·ÑèÇä»áÅéÇã¹áµèÅĐ»ÃĐà·È¨ĐãªéÃٻẺÊÑÒ³à¾Õ§ÃٻẺà

{button ,AL(`format')} <u>ËÑÇ¢éÍ·Õèà;ÕèÂÇ¢éͧ</u>

### ĂŪ»á⁰⁰ÊÑÒ³â∙Ã∙Ñȹì àÅ×ĺ¡ÃٻẺÊÑÒ³â·Ã·Ñȹìâ´ÂµÃ§ $1 \times \hat{O}_i \cdot \hat{O} \hat{e}^1 \cdot \hat{O} \hat{e}^1 \cdot \hat{O} \hat{e}^1 \cdot \hat{O} \hat{e}^1 \cdot \hat{O} \hat{e}^1 \hat{O} \hat{e}^1 \hat{O} \hat{$ ¤Åԡᶺ Settings 2 3 ¤ÅÔ;»ØèÁ Advanced ¤Åԡᶺ Displays 4 5 ¤ÅÔ;»ØèÁ â·Ã·Ñȹì ·èÒ<sup>1</sup>¨Đµéĺ§àÅ×ĺ¡ãªé¨ĺâ·Ã·Ñȹì¡èĺ¹¡ÒÃà»ÅÕè¹á»Å§¤Ø³ÊÁºÑµÔ¡ÒÃá Ê´§¼Åä´æ ¤ÅÔ; Õè¹Õè à¾×èĺ´ÙÃÒÂÅĐàĺÕ´à¾ÔèÁàµÔÁ ¤Åԡᶺ Format 6 7 àÅ×ĺ¡ÃٻẺÊÑÒ³¨Ò¡ÃÒ¡ÒÃ㹡Åèĺ§ ÃٻẺÊÑÒ³ 8 ¤ÅÔ; OK ËÃ×ĺ Apply à¾×èĺºÑ¹·Ô¡¡ÒÃà»ÅÕè¹á»Å§ áÅĐĺĺ; Ô¡Ĕ¹éŎ Displays 9 ¤ÂÔ¡ Close 10 ¤ÂÔ¡ Yes à¾×èĺàÃÔèÁµé¹¤ĺÁ¾ÔÇàµĺÃìãËÁè 7

{button ,AL(`format')} <u>ËÑÇ¢éÍ·Õèà;ÕèÂÇ¢éͧ</u>

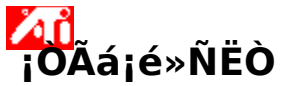

à·¤<sup>1</sup>Ô¤;ÒÃá;é»ÑËÒÊÓËÃѺ;ÒÃáÊ ´§¼Å·Ò§â·Ã·Ñȹì ȄËÒ·Õèà;Ô´¨Ò;;ÒÃáÊ ´§¼Åâ ´Âãªéà¤Ã×èͧÃѺâ·Ã·ÑȹìÍÒ¨à;Ô´ä ć O;ËÅŎĂĔÒàĔµØ ĂŎĂ;ŎĂ¢éO§ĂèÔ§ ĐªèÇÃãĔé·èO¹µĂÇ Ëlº»Ñ-ËOä ´é§èO¢Öé¹

# ÁÕĺÐäüÔ´»¡µÔ?

{button\_JI(`>taskwin1',`TROUBLE\_tips\_TV\_display')} äÁèÁÕÀÒ¾áÊ §º¹' lâ·A·NE¹i {button\_JI(`>taskwin1',`TROUBLE\_tips\_TV\_text')} ¢él¤ÇOAº¹' lâ·A·NE¹ìAO¢¹O´àAç¡à¡Ô¹ä» {button\_JI(`>taskwin1',`TROUBLE\_tips\_TV\_bright')} AO¾¡AO¿Õ¡Êiº¹' lâ·A·NE¹ìäAèªN´à '' {button\_JI(`>taskwin1',`TROUBLE\_tips\_TV\_monitor')} AO¾¡AO¿D¡Êiº¹' lâ·A·NE¹ìäAèªN´à '' {button\_JI(`>taskwin1',`TROUBLE\_tips\_TV\_monitor')} AO¾°1' IAI¹OàµIÃì¶U¡Aº¡Ç¹àA×ēlàA×I¡ãªé¡OÃáÊ §¼A·O§" lâ·A·NE¹ì

## ¡ŎÃá;é»ÑËÒ ¡ŎÃá;é»ÑËÒ àÁ×èĺäÁèÁÕÀÒ¾áÊ´§º¹¨ĺâ·Ã·Ñȹì

 µÃÇ" ´ÙãËéá¹èã" ÇèÒ·èÒ¹ä ´éàÅ×ĺ¡ãªé¡ÒÃáÊ ´§¼Å·Ò§â·Ã·Ñȹìâ ´Â¡ÒäÅÔ¡·Õè»ØèÁ àÅ×ĺ¡ãªé/äÁèàÅ×ĺ¡ãªé

<sup>Q1</sup>E<sup>1</sup>éÒ Displays (ÀÒ¾à <sup>A</sup>

´Ê;ì·ĺ»¨Đ»ÃÒ;<sup>¯</sup>ĺÂÙ躹äĺ¤ĺ¹â·Ã·ÑȹìàÁ×èĺ»ØèÁĺÂÙèã¹µÓá˹è§ "àÅ×ĺ¡ãªé")

 ·èÒ¹ĺÒ¨Ďµéĺ§ÊÅѺÖ¡ÒãáÊ´§¼Å·Ò§â·Ã·Ñȹìà»ç¹¡ÒÃáÊ ´§¼Å·Ò§ÇÔ´Õâĺ ¡ÃØ³Ò´Ù¤ÙèÁ×ĺ·ÕèÁҡѺâ·Ã·Ñȹì
 ¢ĺ§·èÒ¹ËÒ¡µéĺ§¡ÒâéĺÁÙÅà¾ÔèÁàµÔÁ

{button ,JI(`>subcon',`TROUBLE\_tips\_TVDisplay')} <u>jÔĂájê»NEÔEÔEĂNºjÔĂáÊ ^\$¼Å·Ô§â·Á·ŇE¹i</u>

# jÕÃá;é»ÑËÒ ËÒ: táí x CÒ Á 81" (ê.

ËÒ;¢éĺ¤ÇÒÁº¹¨ĺâ·Ã·ÑȹìÁÕ¢¹Ò´àÅçįà;Ô¹ä»

• ¢ÂÒ¢<sup>1</sup>Ò´¿ĺ<sup>1</sup>µì <u>¤ÅÔ; Õè<sup>1</sup>Õè</u> à<sup>3</sup>⁄<sub>4</sub>×èĺ´Ù Display Properties Õèá¶<sup>o</sup> Setings ¢ÂÒ¢<sup>1</sup>Ò´¿ĺ<sup>1</sup>µì¨Ò; ¡Åèĺ§ ¢<sup>1</sup>Ò´¿ĺ<sup>1</sup>µì <sup>"1</sup>ä´é¢<sup>1</sup>Ò´ ÕèàËç<sup>1</sup><sup>a</sup>Ñ ´<sup>o1"</sup>ĺâ·Ã·ÑÈ<sup>1</sup>ì

 ¢ÂÒ¢¹Ò´¿ĺ¹µìã¹â»Ãá¡ÃÁ·Õè·èÒ¹¡ÓÅѧãªé§Ò¹ĺÂÙè 楀ĺÂèÒ§àªè¹ ¶éÒ·èÒ¹¡ÓÅѧ¤é¹ËÒ¢éĺÁÙŨÒ¡àÇçºà¾¨ ãËéàÅ×ĺ¡¢¹Ò´¿ĺ¹µì 14 ËÃ×ĺãËè¡ÇèÒ

{button ,JI(`>subcon'.`TROUBLE\_tips\_TVDisplay')} <u>jÔÁájê»NEŐEŐEÁNºjÔÁáÊ ^\$½Å·Ô§â·Á·ŇE¹i</u>

# ĬŎĨĂġġ ĨŎĨĂġġ ĔŎġÀŎ¾ġĨŎġÔġÊ̺¹¨ĺâ੶Ĩŧ੶ŇȹìäÁèªÑ´

{button ,JI(`>subcon',`TROUBLE\_tips\_TVDisplay')} <u>j儼ÊÙè à·¤¹Ô¤</u> <u>jÔĂájê»NĚŎĔÔĔĂŇºjÔĂáÊ ^§¼Å·O§â·Ă·Ňȹì</u>

# ĬŎĨĂġġ ĨŎĨĂġġ ĨŎĨĂŎ¾º¹″ĺĹĺ¹ÔàµĺĨĨŊĮĨŲįĨŶġţǹ

à¡Ô´¢Öé¹à¹×è姨Ò¡¡ÒÃáÊ´§¼ÅÁÕ¡ÒûÃѺãËé¾ĺ´Õ¡Ñº¨ĺâ·Ã·Ñȹì
 ȄËÒ¹ÕéÊÒÁÒöá¡éä´éâ´Â¡ÒûÃѺµÓá˹è§áÅĐ¢¹Ò´¢ĺ§¡ÒÃáÊ
 §ÀÒ¾¢Í§¨ĺÁĺ¹ÔàµĺÃìãËéàËÁÒĐÊÁ

IÁ͹ÓàµÍÃìºÒ§ª¹Ô´·Õèãªé¤èÒ¤ÇÒÁ¶Öèà ´ÕÂÇÍÒ¨äÁèÊÒÁÒöãªé§Ò¹ÃèÇÁ¡Ñº¨Íâ·Ã·Ñȹìä´é ËÒ¡·èÒ¹»ÃĐʾ»ÑËҴѧ¡ÅèÒÇ ãËé¡àÅÔ¡¡ÒÃãªé¡ÒÃáÊ ´§¼Å·Ò§¨Íâ·Ã·Ñȹìà¾×èÍãËé¡ÒÃáÊ´§¼Å¢Í§¨ÍÁ͹ÔàµÍÃì¡ÅѺ¤×¹´Ñ§à ´ÔÁ

{button ,JI(`>subcon'.`TROUBLE\_tips\_TVDisplay')} <u>jÔĂájê»NEÔEÔEĂNºjÔĂáÊ ^\$¼Å·O§â·Ă·Ňȹi</u>

## áÊ´§¤ÇÒÁÅÐàĺÕ´ÊÙ§ÊØ´ áÅÐĺѵÃÒÃÕà¿ÃªÊÙ§ÊØ ´·Õèà¤Â×èl§ÄѺâ·Â·ŇĚ¹ì¢l§·èO¹Ê¹ÑºÊ¹Ø¹

»ÃѺ¤ĺ¹·ÃÒʵì¢ĺ§¡ÒÃáÊ´§¼Å¢ĺ§â·Ã·Ñȹì ¡ÒÃÅ´¤ĺ¹·ÃÒʵì·ÓãËé ¢éĺ¤CŎÁÈĂ×Ĵ¡ÃŎ;Ô¡Èì·ÕèáÊ´§AŎ¤ÇŎÁà»ĂŎºµèҧŴŧ áµè¨ĐªèÇÂA´¡ŎAÊNè¹¢l§AO¾ ÅÒ¡µÑÇàÅ×èĺ¹ ¤ÇÒÁÊÇèÒ§ (¶éÒÁÕ) à¾×èĺ»ĂѺ¤ÇÒÁĚÇèŎ§ã¹¡ŎĂáĚ´§¼Å¢ĺ§¨ĺâ·Ã·Ñȹì (â ´ÂäAèµél§ä»»ĂѺ·Oèà¤A×èl§ANºâ;Ă·ŇE¹ì) äAèÁռšĂĐ·ºµèĺ¤ÇŎÁÊÇèO§¢Ì§¨ĺÁl¹ÔàµĺÃìËÃ×ĺ¨ĺáÊ´§¼ÅẺẹ »ÃѺÃдѺ¤ÇÒÁà¢éÁÊբͧÀÒ¾º¹¨ĺâ·Ã·Ñȹì

¤ÅÔ¡»ØèÁ¹Õéà¾×èĺ»ÃѺ¤èÒ¢ĺ§µÑÇàÅ×èĺ¹µÒÁ¤èÒÁҵðÒ¹

áÊ´§äĺ¤ĺ¹áÊ´§¢¹Ò´áÅеÓá˹è§¢ĺ§¡ÒÃáÊ´§¼Å¢ĺ§¨ĺâ·Ã·Ñȹì

»ÃѺµÓá˹è§¡ÒÃáÊ´§¼Å¢Í§¨ĺâ·Ã·Ñȹì

- ÅÙ¡È÷Ñé§ÊÕèã¹µÓá˹è§¡ÒÃáÊ´§¼Å àÅ×èĺ¹ä»¢éÒ§«éÒ ¢ÇÒ
   <sup>º1</sup> ËÃ×ĺÅèÒ§
- <sup>a</sup>ç嵤ѵ: Alt ÃèÇÁ¡Ñº J, K, I, ËÃ×ĺ M

»ÃѺ¢¹Ò´¡ÒÃáÊ´§¼4¢Í§¨ĺâ·Ã·Ñȹì ãªé»ØèÁ·Né§ÊÕè»ÄNº¢¹Ò´¡ÒÃáÊ´§¼4Å·Ñé§ã¹á¹Ç¹ĺ¹áÅĐá¹ÇµÑé§

 ȯèÁ (+) áÅÐ (-) 㹠˹éÒ¨ĺá¹ÇµÑé§ à¾ÔèÁ/Å′ ¢¹Ò
 ′¢ĺ§¨ĺã¹á¹ÇµÑé§ ªç嵤ѵ: Alt ÃèÇÁ¡Ñº = (à¤Ã×èĺ§ËÁÒÂà·èҡѺ) ËĂ×Í - (à¤Â×èͧËÁÒÂź)

<sup>a</sup>çĺμ¤Ñμ: Alt ÃèÇÁ¡Ñº ] ËÃ×ĺ [

¤ÅÔ;»ØèÁ¹Õéà¾xèĺàÅxĺ;ãªé¤èÒÁҵðÒ¹¢ĺ§¢¹Ò ´áÅеÓá˹è§ã¹¡ÒĂáË´§¼Å¢ĺ§¨lâ·Ã·Ň˹ì

## ãªé¤ÇÒÁÊÒÁÒö¹Õéà¾×èĺ»ÃѺ¤ÇÒÁ¤ÁªÑ´¤ĺÁâ¾ÊÔµ¢ĺ§â·Ã·Ñȹìâ ´Âãªé¤èÒã´¤èÒE¹Ŏè§µèĺ仹Õé: ☞ µèÓ

- ☑ ÁҵðÒ¹
- ፼ ÊÙŚ
- ☑ ÊÙ§ÊØ´
- ☑ ¢ÒÇ´Ó

# ãªé¤CÒÁÊÒÁÒö¹Õéà¾×èĺ»ÃѺ¤ÇÒÁ¤ÁªÑ´àĺÊ-ÇÔ´Õâĺ ¢ĺ§â·Ă·ŇE¹ìâ´Ããªé¤èOã´¤èOʹÒè§µèĺ仹Õé:

- µèÓ
   AҵðÒ¹
- ₽ ÊÙ§
- ☑ ¢ÒÇ´Ó

ãªé¤ÇÒÁÊÒÁÒö¹Õéྠxèĺ¤Çº¤ØÁ ¢ĺºÀO¾·Õèà¤Å xèĺ¹äËÇËÅ xĺà»ç¹¿Ň¹·Õè¢ĺº«Öè§à»ç¹¤Ø³ÊÁºÑµÔ ¢ĺ§ÀO¾¤IAâ¾ÊÔµã¹AĐºº NTSC/PAL

ÁÒμðÒ¹ - ¤ÇÃãªéà¾×èĺ¡ÒêÁÀÒ¾à¤Ã×èĺ§äËÇ àªè¹ÀÒ¾·Õèä´é¨Ò¡¡ÒÃàÅè¹ÊÑÒ³ÇÔ´Õâĺ (àªè¹ ¡ÒÃàÅè¹ÀҾ¹μì, ä¿Åì MPEG, AVI, ËÃ×Í DVD)

ÀÒ¾¹Ôè§ - ÊÓËÃѺ¡ÒẤáÊ´§¼Å·ÕèäÁèÁÕÀÒ¾à¤Å×èĺ¹äËÇ àªè¹ â»Ãá¡ÃÁ»ÃĐÁÇżÅ¤Ó Êà»Ã´ªÕ· áÅĐâ»Ãá¡ÃÁ¹Óàʹĺ¢éĺÁÙÅ ãªéµÑÇàÅ×èĺ¹ ÅÙÁÒ áÅĐâ¤ÃÁÒ à¾×èĺ»ÃѺ»ÃÔÁÒ³¡ÒÃÊÑè¹

ÅÙÁÒ - »ÃѺ¤ÇÒÁÊÑè¹·Ò§áʧ

► AUAU - »AN<sup>u</sup>¤ÇÜAENè<sup>1</sup>·O§áʧ
 ► â¤ÂAÔ - »ÃÑ<sup>o</sup>¤ÇÔÁÊÑè<sup>1</sup>·Ò§ÊÕ
 ¡ÕûÂÑ<sup>o</sup>¤ÇÔAÊNè<sup>1</sup> Đ¢Öé<sup>1</sup>;Ñ<sup>o</sup>¤ÇÔA<sup>a</sup>í<sup>o</sup>
 āAĐâ»Aá;AA·Oè;OAN§ã<sup>a</sup>é§O<sup>1</sup> ;ÕAÂ
 <sup>'</sup> ¤ÇOAÊNè<sup>1</sup>à»ç<sup>1</sup>EOè§·Õè<sup>-</sup> Oà»ç<sup>1</sup>EOEÂÑ<sup>o</sup>ÀO<sup>3</sup>/4</sup>;ÃÒ;Ô;Êì·ÕèäÁèà¤Å×
 èí<sup>1</sup>ãEC áAĐâ»Aá;AA»ÂĐÂØ;µì¢Í§CO<sup>1</sup>â ´CÈì , ¤CA»AN<sup>o</sup>;OAA
 ¿OAÊNè<sup>1</sup>ä»·Õè¤èOEU§EØ ´ (<sup>1</sup>Nè<sup>1</sup>¤×I àA×èI<sup>1</sup>EãAà
 <sup>'</sup> IAìa»·Õè¤èOEU§EØ ´ (<sup>1</sup>Nè<sup>1</sup>¤×I àA×èI<sup>1</sup>EãAà
 <sup>'</sup> EOEAÑ<sup>o</sup>â»Aá;AA·OèAÕÀO<sup>3</sup>/4à¤Å×èI<sup>1</sup>äËÇAÒ; æ à<sup>a</sup>è<sup>1</sup>ÀÒ<sup>3</sup>/4Â<sup>1</sup>µì ËÃ×Í
 DVD ÊOAOA¶A´¤ÇÕAÊNè<sup>11</sup>éI æ ä ´é ` «Õ觨Đ·ÕãÉéAO<sup>3</sup>/4¤A<sup>a</sup>N

ÅÒ¡ÊäÅà´ĺÃì¹Õéà¾×èĺ»ÃѺ¤ÇÒÁÊÑè¹·Ò§â¤ÃÁÒ

»ÃѺÊäÅà´ĺÃì¹Õéà¾×èĺ»ÃѺ¤ÇÒÁÊÑè¹·Ò§ÅÙÁÒ (¢ÒÇ´Ó)

```
¤ÅÔ¡»ØèÁ¹Õéà¾×èĺãªé»ÃѺ¡ÒõÑ駤èÒ¢Ñé¹ÊÙ§
¢ĺ§â·Ã·Ň˹ìà»ç¹µÒÁ¤èÒAOµÃ°O¹
```

¤ÅÔ;·Õè¹Õèà¾×èĺ·´á·¹¡ÒáÓ˹´¢¹Ò´áÅеÓá˹è§¡ÒÃáÊ ´§¼Å»;µÔà¾×èlãĔéĂÕ;OĂáÉ´§¼ÅàµçĂ | âlàClAìĔá;¹lO. Oà»ç¹ÊÓEÂѺÀŎ¾Â¹µì à¡AÊì EĂ×làA×èlÁÕ¡ŎĂàĂ×èl¹AO¾à´E;Ì·Ì» ¤ÅÔ;»ØèÁ¹Õéà¾×èĺàÅ×ĺ¡ãªé¾ÙÅ´ÒǹìàÁ¹ÙáÊ ´§ĂŎªxèĺ»ĂĐà·ÈµèŎ§æ à¾xèlàÅ×ĺ¡ĂÙ»á⁰º¡ÒáÃШÒÂÊÑ-O³â:Ă·ÑĚ¹ì¢l§â·A·NĚ¹ùĎĂªxèĺ»ĂĐà·È â ´Â·NèÇä»áAéÇã¹áµèAĐ»ÃĐà·È ĐãªéÃÙ»á⁰ºÊÑÒ³à¾Õ§ÃÙ»á⁰°à ´ÔĂÇ

# ¤ÅÔ;»ØèÁ¹Õéà¾×èĺàÅ×ĺ;ãªé¾ÙÅ ´ÒǹìàĂ¹UÊOĖĂѺàÅ×ĺ;ÂU»áººÈŇO³â∙Ã∙Ñȹìâ´ÂµÃ§

<sup>3</sup>⁄4ÙÅ´ÒC¹ìàÁ¹Ù¹ÕéáÊ´§ÃÒª×èÍ»ÃĐà·È·ÕèÊè§ÊÑ-Ô³â·Ã·Ň˹ìã¹ÃٻẺµèÔ§ æ ¾ÙÅ′ÒǹìàÁ¹Ù¹ÕéáÊ′§ÃÙ»áºÊÑÒ³â·Ã·ÑȹìÁҵðÒ¹µèÒ§æ

## **¤ÍÁâ¾ÊÔµ** ÊÑÒ³CÔ ´Ôálª¹Ô ´Ë¹Öè§·ÕèÃCÁÊÑÒ³ÀÒ¾·Ñé§ËÁ ´äCé â ´AĂCĂä»¶O§ÊNO³â¤ĂĂOµÔ¤ (ĚÔ) áÅĐÅÙĂÔá¹¹«ì (¤COÁÊCèÒ§) ¢ÉIĂŮĂà¡ŎèĂÇ¡NºAO¾ áĂĐÊNO³¤Cº¤ØĂµèO§ æ ĂŬ»áººĔNO³áºº NTSC áAĐ PAL ¤×IĂOµÃ°Ò¹¢I§ĔÑÒ³¤ÍĂâ¾EOµ ¢NéCµèIĔÑO³¤ÍĂâ¾EOµà»ç¹·ÕèĂUé ¨Ñ¡¡Ñ¹ã¹ª×èl¢Í§¢ÑéǵèÍ RCA EA×I¢Néǵèlâ¿â¹

### **àÍÊ-ÇÔ´ÕâÍ** ÊÑÒ<sup>3</sup>ÇÔ´ÕâÍ<sup>ª1</sup>Ô´Ë<sup>1</sup>Öè§·Õèãªéã<sup>1</sup>à·»CÔ´ÕâÍ Hi8 áÅÐ S-VHS áÅ¡Èè§EÑO<sup>3</sup>AÙÁOá<sup>11</sup>«ì. (¤COAECeO§) áAĐÊNO<sup>3</sup>â¤AAÔá<sup>11</sup>«ì. (ÊÕ) â ´ÂāªéEOAEAOAàEé<sup>1</sup> ËÅÔ¡àAOèA§¡OAãªé¡OAà¢éOAENÊĚÑO<sup>3</sup> NTSC/PAL ·Õè·ÕãE館<sup>3</sup>ÀO¾¢İ§AÕ¾A´Å§ EA×IAUé N¡¡N<sup>1</sup>ã<sup>11</sup>ÒÁ¢Í§ ÇÔ´OâI Y-C

**NTSC** (National Television Systems Committee)  $x \times |\tilde{A}\hat{U}\rangle \hat{a}^{0}\hat{e}\hat{E}\hat{N}$ -O<sup>3</sup>â·A·NE<sup>1</sup>)AOµA°O<sup>1</sup>¢I§IàAAO;OàE<sup>1</sup>×I áAĐOè»Øè<sup>1</sup> ã<sup>a</sup>éIҵÃOà¿ÃA 30 à¿ÃAµèlÇO<sup>1</sup>O·O **PAL** (Phase Alternate Line)  $x \times |\tilde{A}\hat{U}\rangle \hat{a}^{0}\hat{e}\hat{E}\hat{N}\hat{O}^{3}\hat{a}\cdot\tilde{A}\cdot\tilde{N}\hat{E}^{1}\hat{A}\hat{O}\mu\tilde{A}^{\circ}\hat{O}^{1}$ ¢I§:O§ÁØâA» (äAèAÇA<sup>1</sup>⁄2ÃNè§àEÊ) ã<sup>a</sup>éINµÃOà¿ÂA 25 à¿ÃAµèlÇO<sup>1</sup>O·O (EOEÂN<sup>o</sup> PAL-M ·Õèã<sup>a</sup>éã<sup>10</sup>ÃO«ÔA ã<sup>a</sup>éINµÃOà¿ÃA 30 à¿AAµèlÇÔ<sup>1</sup>O·O)

# 楀àÃè§¡ÃÒ¿Ô;ÊÌĺ¹ØÒµãËé èÒ¹áÊ´§¢éĺ¤ÇÒÁº¹¨ĺ´éÇÂâËÁ´;ÒÃáÊ ´§¼A੾ÒÐ áAĐãªé¤ÇOÁAĐàlÔA´ áAĐĨҵÃÒÃÕà¿Ãªà©¾ŎĐ

<u>¤ÅÔ¡·Õè¹Õè</u> à¾×èĺä»·ÕèᶺÊÒúÑÃĐºº¤ÇÒÁªèÇÂàËÅ×ĺ